- Right Click on your desktop
  - Click on Personalize

| View             |        |
|------------------|--------|
| Sort by          |        |
| Refresh          |        |
| Paste            |        |
| Paste shortcut   |        |
| Undo Delete      | Ctrl+Z |
| New              |        |
| Display settings |        |
| Personalize      |        |

• Click on Themes

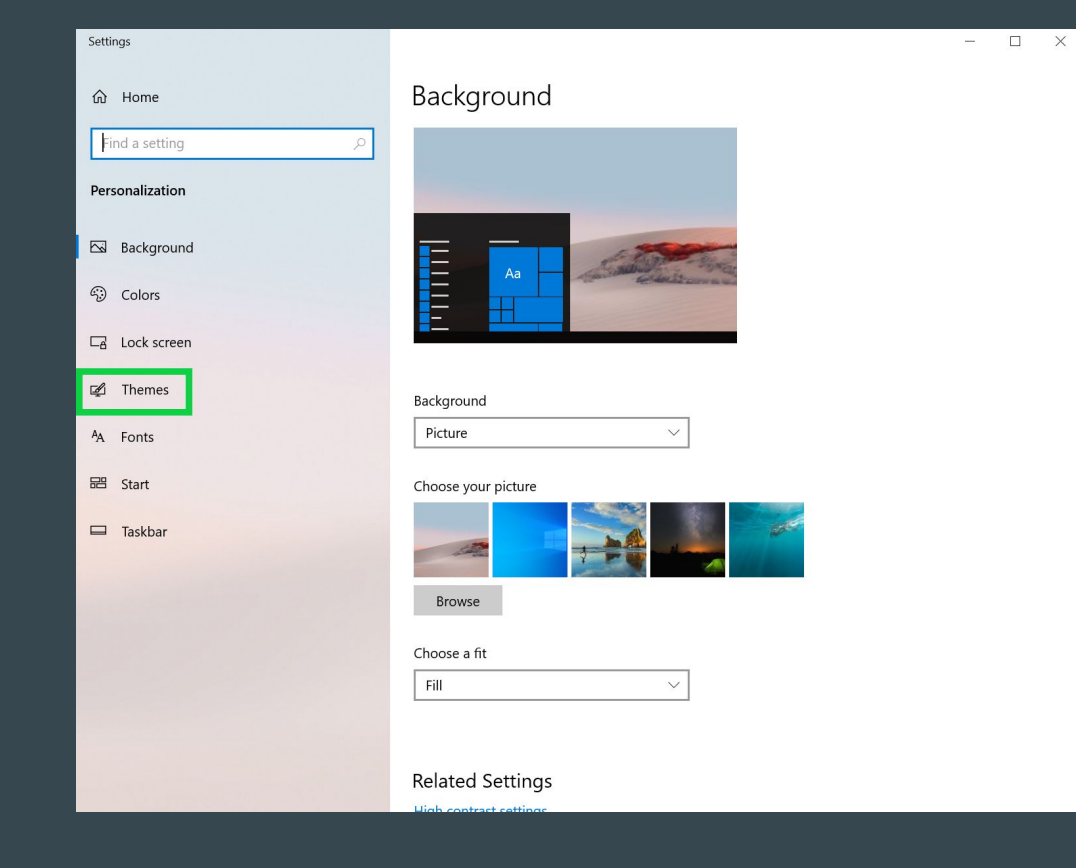

- Scroll down to the bottom
  - Under Related Settings
    - Click on Desktop Icon Settings

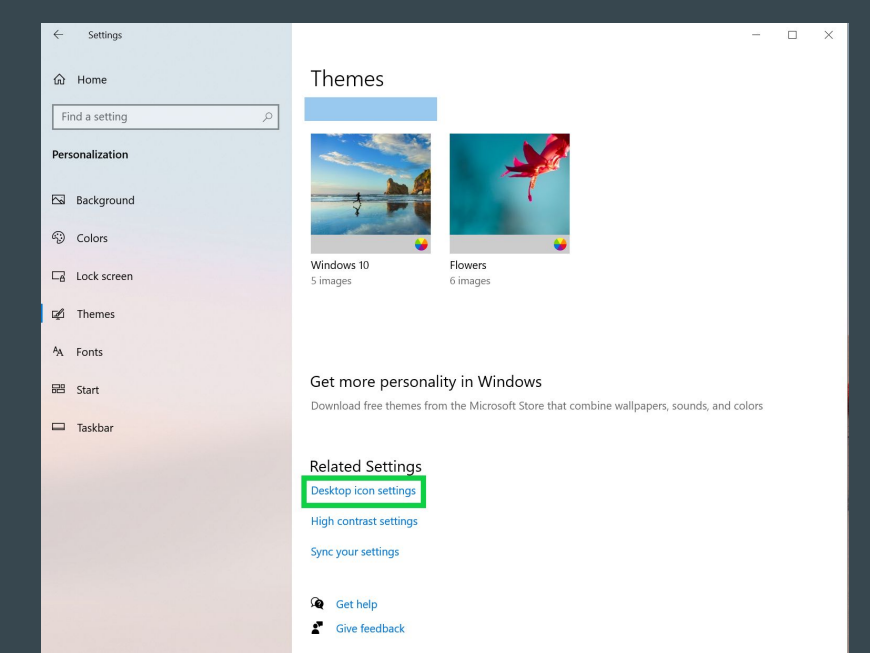

- Check all of the boxes of the icons desired
  - Click OK

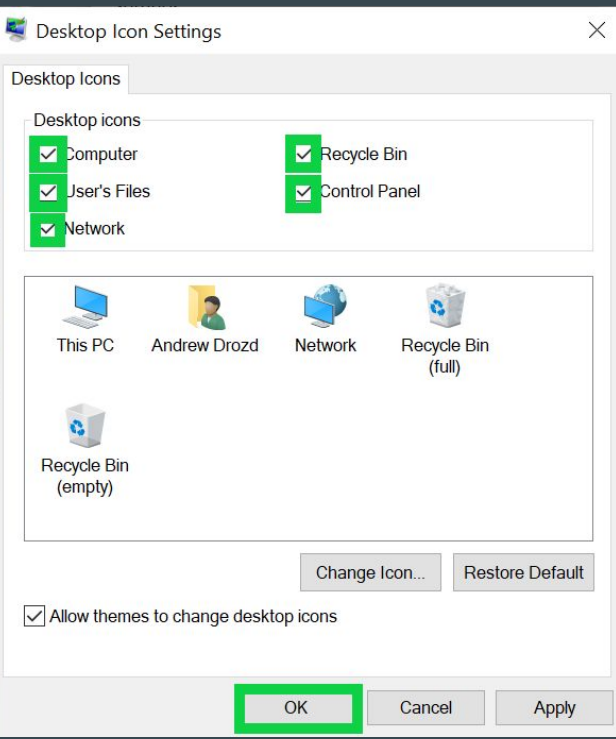